# 1 Accéder au site central du Club Alpin Suisse

https://www.sac-cas.ch/fr

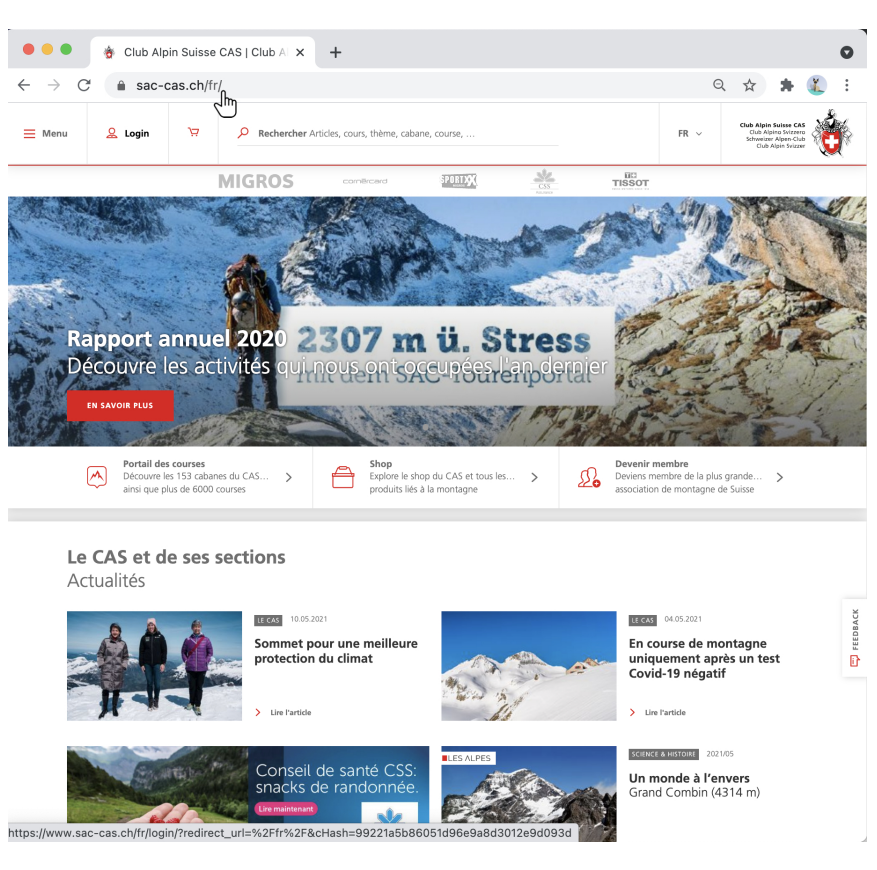

### 2 Se connecter à son espace personnel

Cliquer sur le bouton *login* pour s'identifier.

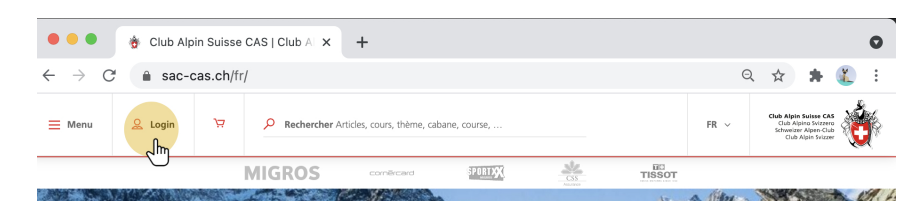

# 3 Changer la langue

Si la page de connexion est en allemand, il est possible de modifier la langue directement dans l'adresse en remplaçant "de" par "fr" puis confirmer avec la touche retour.

Il s'agit d'un petit bug temporaire.

| 🔴 🔴 🐞 Schweizer Alpen Club -                               | -Login X +                                                                                                    | 0    |
|------------------------------------------------------------|----------------------------------------------------------------------------------------------------|------|
| $\leftarrow$ $\rightarrow$ C $($ login.sac-cas.ct//        | de/1state=ba2b9edb34b2059eae9fcfff3ca1dfa7&client_id=NfVRnhsk7_m 🌐 🖈 🛊                                                              | ¥. : |
| 🗧 🔍 🐞 Schweizer Alpen C                                    | lub Login × +                                                                                                    |      |
| $\leftarrow$ $\rightarrow$ C $\blacksquare$ login.sac-cas. | ch//fr/1state=ba2b9edb34b2059eae9fcfff3ca1dfa7&client_id=NfVRnhsk7_mEM 😭 🚦                                                          | ⊨ 🌋  |
|                                                            | <i>C</i>                                                                                                    |      |
|                                                            | Alle SAC-Dienstleistungen<br>mit einem einzigen kostenlosen SAC-Konto<br>E-Mail Adresse oder Mitgliedernummer *<br>Passwort / PUK * |      |

# 4 Saisir son numéro de membre

Le numéro de membre apparaît en bas à gauche de la carte de membre.

| Schweizer Alpen Club                                         | b-Login × +                                                                       | 0     |
|--------------------------------------------------------------|-----------------------------------------------------------------------------------|-------|
| $\leftarrow$ $\rightarrow$ C $\blacksquare$ login.sac-cas.ch | n//fr/?state=ba2b9edb34b2059eae9fcfff3ca1dfa7&client_id=NfVRnhsk7_mEM 😒 🛔         | F 鑬 🗄 |
|                                                              | Club Alpin Suizer CAS<br>Club Alpin Suizero<br>Schweizer Alpen-Club Alpin Svizzer |       |
|                                                              | Tous les services du CAS<br>avec un seul compte utilisateur CAS gratuit           |       |
|                                                              | 411 (Im) ()                                                                       |       |
|                                                              | Mot de passe / PUK *                                                              |       |
|                                                              | ø (?)                                                                             |       |
|                                                              | SE CONNECTER Mot de passe oublié?                                                 |       |
|                                                              |                                                                                   |       |

## 5 Saisir son mot de passe ou PUK

Deux possibilités :

- 1. Le compte **est déjà activé** sur le site central, auquel cas un vu vert apparaît à côté du numéro de membre : saisir le mot de passe défini lors de l'activation (à défaut le PUK, voir ci-dessous).
- 2. Le compte n'est pas activé : saisir le PUK inscrit en bas à droite de la carte de membre.

| Schweizer Alp                                   | en Club – Login 🗙 🕂                                                                   |                                                                                         |           |             |     | C |
|-------------------------------------------------|---------------------------------------------------------------------------------------|-----------------------------------------------------------------------------------------|-----------|-------------|-----|---|
| $\leftrightarrow$ $\rightarrow$ X $$ login.sac- | cas.ch//fr/?state=ba2b9edb34b2059e                                                    | aae9fcfff3ca1dfa7&client_id=N                                                           | lfVRnhsk7 | <b>0-</b> 🕁 | * ( | : |
|                                                 |                                                                                       | Club Alpin Suitse CAS<br>Club Alpin Svizer<br>Schweizer Alpen-Club<br>Club Alpin Svizer |           |             |     |   |
|                                                 | Tous les services du<br>avec un seul compte u                                         | <b>CAS</b><br>utilisateur CAS gratuit                                                   |           |             |     |   |
|                                                 | 411                                                                                   | $\oslash$                                                                               |           |             |     |   |
|                                                 | Mot de passe *                                                                        |                                                                                         |           |             |     |   |
|                                                 | *******                                                                               | Ø                                                                                       |           |             |     |   |
|                                                 |                                                                                       | Mot de passe oublié?                                                                    |           |             |     |   |
|                                                 | Première fois ici?                                                                    |                                                                                         |           |             |     |   |
|                                                 | Pour membres CAS : ton com                                                            | npte personnel CAS n'est pas                                                            |           |             |     |   |
|                                                 | membre et le PUK de ta carte                                                          | e de membre. Questions et                                                               |           |             |     |   |
|                                                 | réponses concernant la conne<br>Pour non-membres du CAS<br>Créer maintenant ton compt | exion<br>e utilisateur CAS gratuit                                                      |           |             |     |   |
|                                                 | Pas encore membre du CAS?                                                             | CAS                                                                                     |           |             |     |   |
| nttps://www.sac-cas.ch/tr//meta/faq             | /raq-compte                                                                           |                                                                                         |           |             |     |   |

# 6 Confirmation de connexion

Si la connexion est réalisée, le nom du membre apparaît à la place du bouton *Login*. Cliquer sur le nom pour accéder au profil personnel.

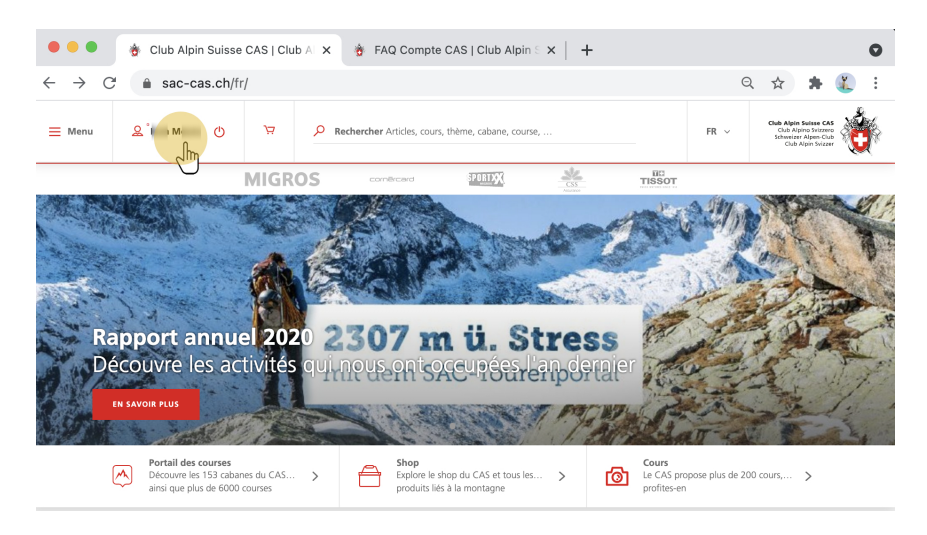

## 7 Cliquer "Mes données"

| Accueil V Mon CAS V | Vue d'orsenble                                                                                      |
|---------------------|----------------------------------------------------------------------------------------------------|
|                     | l M<br>CAS Jaman                                                                                    |
|                     | Dr. & Redemember Messections Observation 19:05:2021   Set 411 CAS Jaman Observation Set deconnector |
| Vue d'ensemb        | le Mes dong the Commandes Abonnements Réservations cabanes Favoris Annonces Mot de passe            |

### 8 Vérifier, corriger, compléter les données

Vérifier, corriger, compléter les données personnelles, notamment l'e-mail. Puis Enregistrer.

Les données contenues sur cette pages sont transmises automatiquement à la section.

| litre *              |                            |                     |  |
|----------------------|----------------------------|---------------------|--|
| Madame 💿 Monsieur    |                            |                     |  |
| Prénom *             | Nom de famille *           | Date de naissance * |  |
| 1                    | Μ                          | 07.                 |  |
|                      |                            |                     |  |
| Complément d'adresse | Rue et nr. *               | Case postale        |  |
|                      | Route                      |                     |  |
| Code postal * Lieu * | Pays *                     |                     |  |
| 1807 Blonay          | Suisse                     | ~                   |  |
|                      |                            |                     |  |
|                      |                            |                     |  |
| i Bran atd           | Eangaire de correspondance |                     |  |
| i an ci              | Trançais                   | Ť                   |  |
| fél. mobile          | Tél. privé                 | Tél. prof.          |  |
| +41 79 2             |                            |                     |  |

### 9 Option: changer de mot de passe

Éventuellement **remplacer le PUK par un mot de passe.** Cliquer sur "Mot de passe" pour accéder à la page concernée.

Attention: il s'agit du mot de passe pour le site central du Club Alpin Suisse (*Mon CAS*), pas celui de la section Jaman.

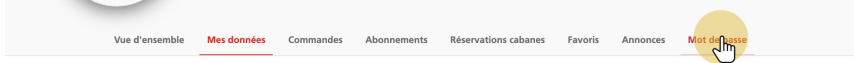